## **5** Airport

Most practical applications in C# require data to be stored in a database and accessed by the program. We will examine how this is done by setting up a small database of flights departing from an airport, then writing a C# program to display this data in a table.

Open Visual Studio, but do not start a new project yet.

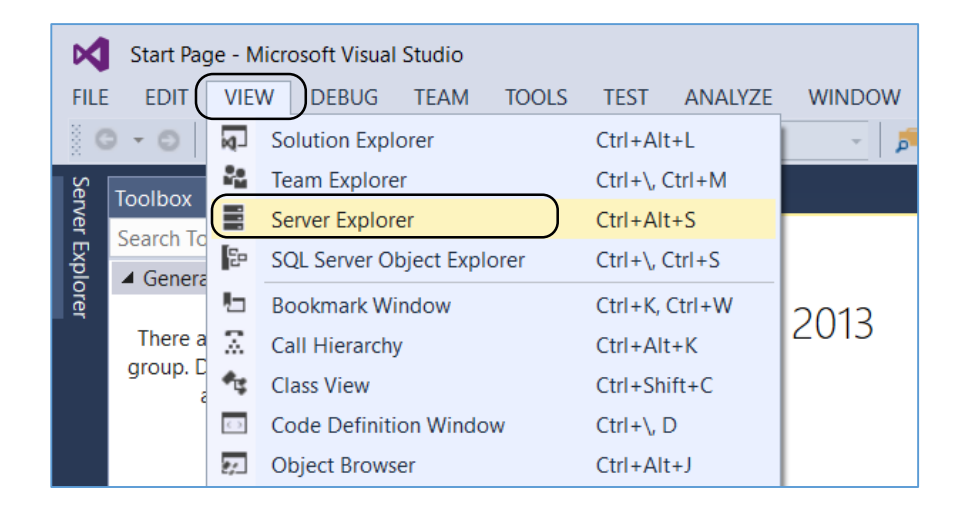

On the menu line, select 'View / Server Explorer'

Right-click on 'Data Connections', then select 'Add Connection'.

| Serve      | Serv     | ver E | xplore                         | er |                                                                           | ▼ -¤ ×                                                                                                    | ? ×<br>tach a<br>I Microsoft<br>icluding<br>) using the<br>Provider for<br>Cancel |
|------------|----------|-------|--------------------------------|----|---------------------------------------------------------------------------|----------------------------------------------------------------------------------------------------|-----------------------------------------------------------------------------------|
| r Explorer | <b>2</b> |       | Data<br>Serve<br>Share<br>Wind |    | Refresh<br>Delete<br>Add Connection<br>Create New SQL Serve<br>Properties | Choose Data Source Data source: Microsoft Access Database File Microsoft SQL Server Microsoft SQL Server Database File Oracle Database <other> Description Use this selection to a database file to a loc SQL Server instance ( Microsoft SQL Expres .NET Framework Data SQL Server.</other> | ? ×<br>attach a<br>tal Microsoft<br>including<br>ss) using the<br>a Provider for  |
|            |          |       |                                |    |                                                                           | Data provider:<br>.NET Framework Data Provider for S ~<br>Always use this selection Continue                                                                                                    | Cancel                                                                            |

Choose '*Microsoft SQL Server Database File*' as the Data source.

| Add Connection                                                                                             | ?                          | ×    | 1                            |   |                  |    |
|----------------------------------------------------------------------------------------------------|----------------------------|------|------------------------------|---|------------------|----|
| Enter information to connect to the selected<br>click "Change" to choose a different data sou<br>provider. | data source<br>urce and/or | eor  |                              |   |                  |    |
| Data source:                                                                                               |                            |      | itabase File                 |   |                  |    |
| Microsoft SQL Server Database File (SqlClie                                                                | Change                     | e    | ► VSB DISK (I:) > programs > | Ü | Search program   | S  |
| Database file name (new or existing):                                                                      | Brows                      |      | ew folder                    |   |                  |    |
| Log on to the server                                                                                       | BIOWS                      |      | Name                         |   | Date modified    |    |
|                                                                                                    |                            |      | Calculate                    |   | 01/09/2015 18:26 |    |
| Use Windows Authentication                                                                                 |                            |      | 📙 camera                     |   | 01/09/2015 13:50 |    |
| O Use SQL Server Authentication                                                                            |                            |      | 📜 railway                    |   | 02/09/2015 13:26 |    |
|                                                                                                    | 🐌 Mus                      | ic   | Solitaire                    |   | 02/09/2015 20:29 |    |
|                                                                                                    | hict                       | ures |                              |   |                  |    |
|                                                                                                    | 📕 Vide                     | eos  |                              |   |                  |    |
|                                                                                                    | 💺 OS (                     | (C:) | ~ <                          |   |                  |    |
|                                                                                                    |                            |      | File name: airport           | ~ | Microsoft SQL S  | eı |
|                                                                                                    |                            |      |                              |   | Open             |    |

Use the '*Browse*' option to navigate to the location where your C# programs are stored. Give the file name '*airport*' for the database which will be created.

Click 'OK', then answer 'Yes' that you wish to create the database file:

| Add Connection                                                                                | ?                                 | ×              |                                                           |  |
|-----------------------------------------------------------------------------------------------|-----------------------------------|----------------|-----------------------------------------------------------|--|
| Enter information to connect to the se<br>click "Change" to choose a different d<br>provider. | lected data sou<br>ata source and | urce or<br>/or |                                                           |  |
| Data source:                                                                                  |                                   |                |                                                           |  |
| Microsoft SQL Server Database File (                                                          | SqlClie Cha                       | nge            |                                                           |  |
| Database file name (new or existing):                                                         |                                   |                |                                                           |  |
| l:\programs\airport.mdf                                                                       | Bro                               | wse            |                                                           |  |
| Log on to the server                                                                          | [                                 | Microsoft Vis  | ual Studio                                                |  |
| Use Windows Authentication                                                                    |                                   | viiciosoft vis |                                                           |  |
| O Use SQL Server Authentication                                                               |                                   | ? The          | e database file 'l:\programs\airport.mdf' does not exist. |  |
| User name:                                                                                    |                                   | Wo             | ould you like to create it?                               |  |
| Password:                                                                                     |                                   |                | $\overline{\qquad}$                                       |  |
| Save my passw                                                                                 | vord                              |                | Yes No                                                    |  |
|                                                                                               | Adva                              | nced           |                                                           |  |
| Test Connection Of                                                                            | < Ca                              | ncel           |                                                           |  |

A database icon '*airport.mdf*' should now appear in the Server Explorer window. Click the small arrow symbol to the left of the icon to open a contents list.

erver Explorer ▼ -1= X Server Explorer 🕂 🐈 🧯 🐩 🚺 📴 3 × Server Explorer Data Connections Server Explorer ▼ -1= X 🐻 airport.mdf b 😳 × 👎 🖆 🚰 🗗 Tables Views Data Connections Stored Procedures 尾 airport.mdf 4 Functions Ta Ta Synonyms Add New Table Þ 📕 V Types Þ 💼 St New Query Assemblies ⊳ 💼 Fi  $\langle 0 \rangle$ Refresh Servers 💼 S Þ SharePoint Connections Þ Properties Alt+Ente 💼 T  $\triangleright$  $\triangleright$ Assemblies

Click-right on 'Tables' and select 'Add New Table':

We will include four fields in our database, to record *flight ID*, the *airline*, the flight *destination* and *departure time*. To keep things simple, select '*varchar(50)*' as the Data Type. This allows up to 50 characters to be entered in the field, including both letters and numbers as necessary.

Notice that the first row has a small '*key*' icon. This indicates that it is the *primary key field* of the table. Every record must have a different unique value for the primary key. Leave ticks in the '*Allow Nulls*' box for the other fields.

| db                                                                                                    | o.Fli     | ghts [Design]* 🕘 🗙                                                                     |                                                               |                         |         |  |  |  |
|----------------------------------------------------------------------------------------------------|-----------|----------------------------------------------------------------------------------------|---------------------------------------------------------------|-------------------------|---------|--|--|--|
| 1                                                                                                    | • Up      | odate Script File: dbo.Ta                                                              | ble.sql*                                                      | •                       |         |  |  |  |
| 4                                                                                                    |           | Name                                                                                   | Data Type                                                     | Allow Nulls             | Default |  |  |  |
|                                                                                                    | <b>#0</b> | FlightID                                                                               | varchar(50)                                                   |                         |         |  |  |  |
|                                                                                                    |           | Airline                                                                                | varchar(50)                                                   | $\checkmark$            |         |  |  |  |
|                                                                                                    |           | Destination                                                                            | varchar(50)                                                   | $\checkmark$            |         |  |  |  |
|                                                                                                    |           | Departuretime                                                                          | varchar(50)                                                   | ✓                       |         |  |  |  |
|                                                                                                    |           |                                                                                        |                                                               |                         |         |  |  |  |
| Airline varchar(50)   Destination varchar(50)   Departuretime varchar(50)   Design 14   ST-SQL     CREATE TABLE [dbo]   [FlightID]   VARCHAR(50)   NOT NULL   PRIMARY KEY, |           |                                                                                        |                                                               |                         |         |  |  |  |
|                                                                                                    |           | CREATE TABLE [dbo]                                                                     | lights                                                        |                         |         |  |  |  |
|                                                                                                    |           | (<br>[FlightID] VARCHAR<br>[Airline] VARCHAR<br>[Destination] VAR<br>[Departuretime] V | R(50) NOT NUL<br>(50) NULL,<br>CHAR(50) NUL<br>VARCHAR(50) NU | LL PRIMARY<br>L,<br>ULL | KEY,    |  |  |  |

In the lower part of the page you will notice a section of *SQL code* which has been written by the program. This will be used by the computer to create the new table in the database. Go to the *CREATE TABLE* line and change the name of the table to '*Flights*'.

Click the '**Update**' button above the list of fields. When the **Database Update** window appears, click the '**Update Database**' button.

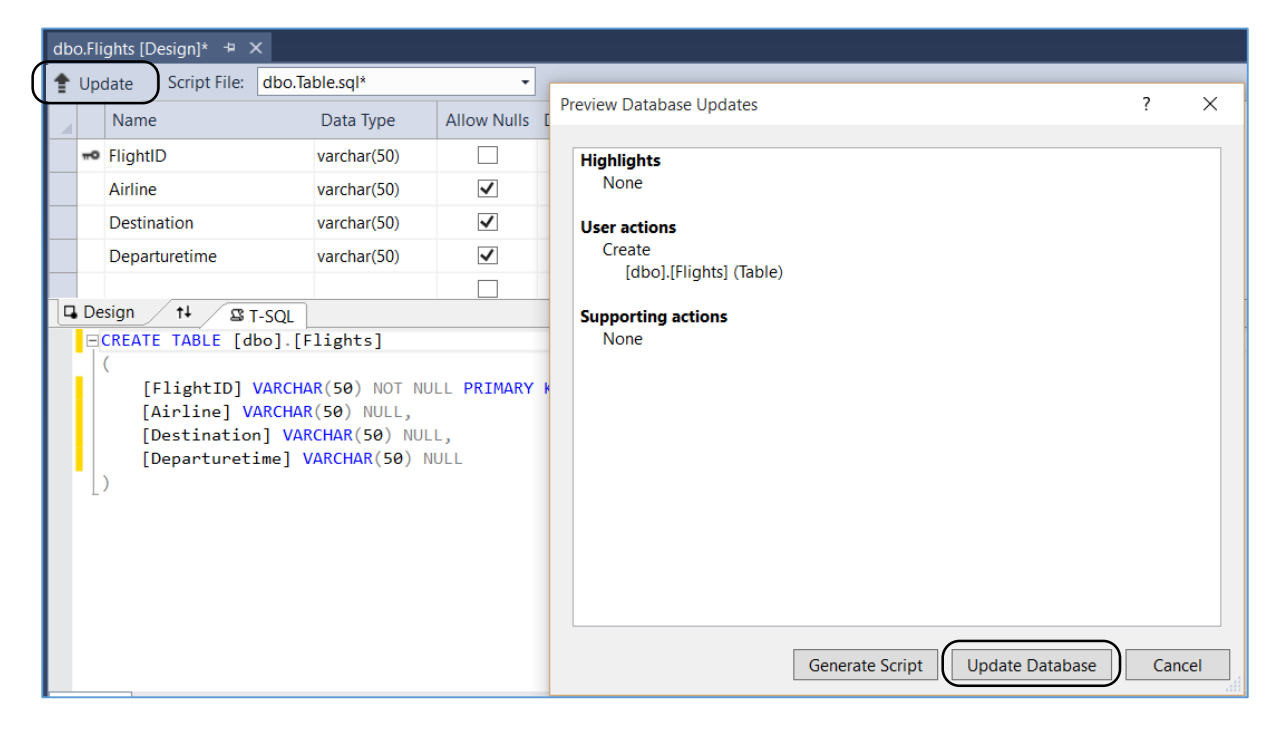

Close the *Flights* table design page and re-open the *Server Explorer* window. Right-click on airport.mdf and select '*Refresh*'.

Click the small arrow to the left of the *Tables* icon. The *Flights* table which you created should now be shown.

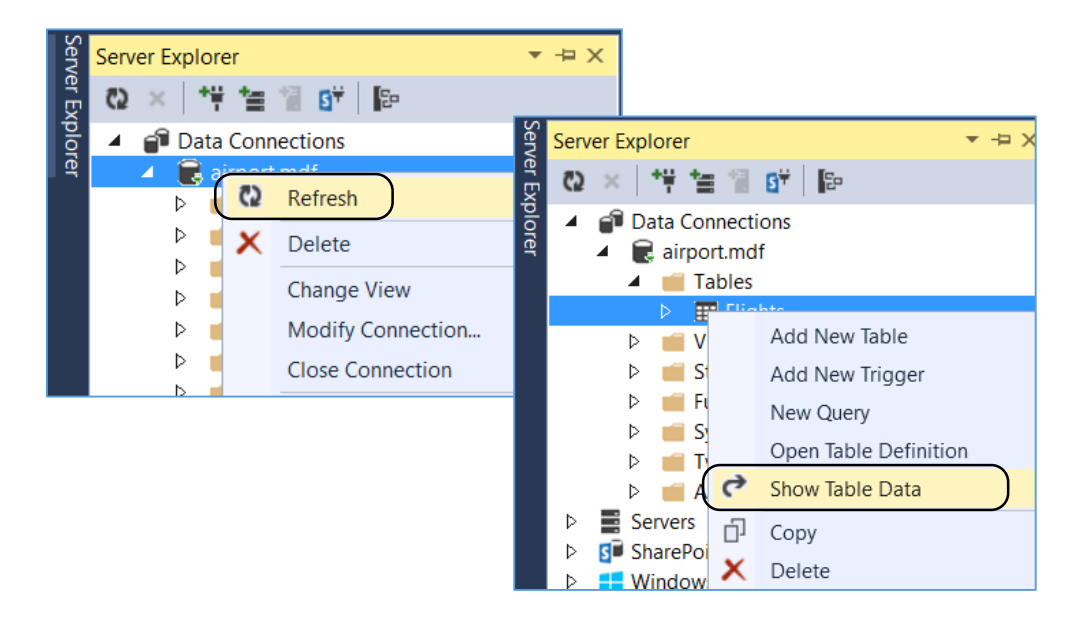

Right-click the *Flights* table, and select '*Show Table Data*'. An empty table will be displayed.

| dbo.Flights [Data] 🌵 🗙   |          |                 |             |               |  |  |  |  |  |  |  |
|--------------------------|----------|-----------------|-------------|---------------|--|--|--|--|--|--|--|
| 🔲 🔃 Max Rows: 1000 🗸 🗐 🗗 |          |                 |             |               |  |  |  |  |  |  |  |
|                          | FlightID | Airline         | Destination | Departuretime |  |  |  |  |  |  |  |
|                          | BA106    | British Airways | New York    | 08:30         |  |  |  |  |  |  |  |
|                          | AF63     | Air France      | Paris       | 09:20         |  |  |  |  |  |  |  |
| I.                       | LH92     | Lufthansa       | Berlin      | 09:40         |  |  |  |  |  |  |  |
| *                        | NULL     | NULL            | NULL        | NULL          |  |  |  |  |  |  |  |

Add test data for a few aircraft departures, then click the cross on the tab to close the table.

Right click on '*Flights*' and use the '*Show Table Data*' option again, to check that your records have been saved into the database correctly. Click the cross to close the table again.

We are now going to write a C# program to access the *Flights* table from the database and display the information on screen. It is important to note that the program will not work correctly if the database is open in the *Server Explorer* window, so we will first close the database.

Go to the Server Explorer and right click the *airport.mdf* database icon. Select the '*Delete*' option, and confirm to remove the database connection by clicking '*Yes*'.

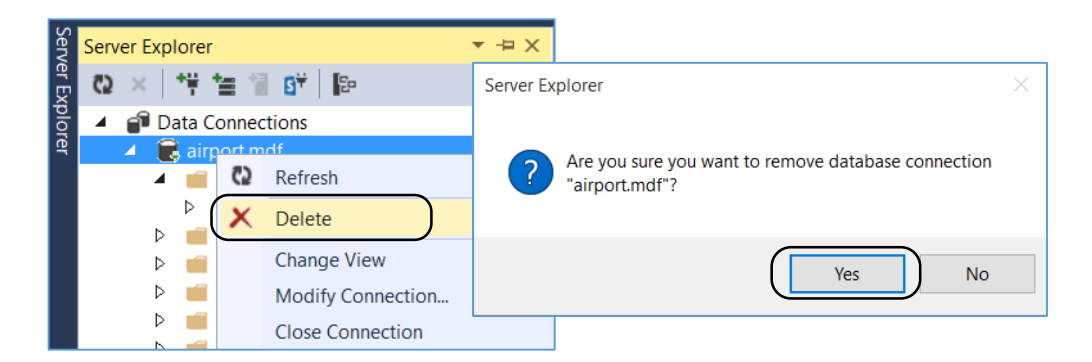

We can now open the *FILE* option on the main menu and select '*New Project*'.

| Choose | 'Visual C#' | and | 'Windows | Forms | Application'. | Give the name | 'airport' |
|--------|-------------|-----|----------|-------|---------------|---------------|-----------|
|--------|-------------|-----|----------|-------|---------------|---------------|-----------|

| New Project                              |                                             |           |
|------------------------------------------|---------------------------------------------|-----------|
| ▷ Recent                                 | .NET Framework 4.5   Sort by: Default       | <b></b>   |
| ▲ Installed                              | Windows Forms Application                   | Visual C# |
| Templates     Visual Basic     Visual C# | WPF Application                             | Visual C# |
| Windows Store                            | Console Application                         | Visual C# |
| Vindows<br>▶ Web                         | ASP.NET Web Application                     | Visual C# |
| P Office/SharePoint<br>Cloud             | Class Library                               | Visual C# |
| ▷ Online                                 | Click here to go online and find templates. |           |
| Name: airport                            |                                             |           |
| Location: I:\programs\                   |                                             | •         |
| Solution: Create new solu                | ion                                         | •         |
| Solution name: airport                   |                                             |           |

Drag *Form1* to fill the design window. Open the Toolbox and add a '*Departures*' label as a heading.

Go to the '**Data**' section of the Toolbox and select the '**DataGridView**' component. Drag the mouse to position the DataGrid component on Form1 – it will appear only as an empty grey box at this stage. Do not change any of the entries in the list which appears. The '**Data Source**' should remain as '**(none)**'

| Toolbo   | x                | <b>-</b> ₽ × | Fo | orm1.cs [Design]* 🕘 🗙 |   |            |                            |
|----------|------------------|--------------|----|-----------------------|---|------------|----------------------------|
| Search   | Toolbox          | - م          |    | (                     |   |            |                            |
|          | ProgressBar      |              |    | 🖳 Form1               |   |            |                            |
| o        | RadioButton      |              |    |                       |   |            |                            |
|          | RichTextBox      |              |    |                       |   | Departures |                            |
| abi      | TextBox          |              |    |                       |   | Dopanaloo  |                            |
| 'n       | ToolTip          |              |    |                       |   |            |                            |
| <b>1</b> | TreeView         |              |    |                       |   |            |                            |
| ⊕        | WebBrowser       |              |    |                       | _ |            |                            |
| Cont     | tainers          | _            |    |                       |   |            | DataGridView Tasks         |
| k        | Pointer          |              |    |                       |   |            | Choose Data Source: (none) |
|          | FlowLayoutPanel  |              |    |                       |   |            | Edit Columns               |
| ×"       | GroupBox         |              |    |                       |   |            | Add Column                 |
|          | Panel            |              |    |                       |   |            | Fnable Adding              |
|          | SplitContainer   | - 11         |    |                       |   |            |                            |
| -        | TabControl       | - 11         |    |                       |   |            |                            |
|          | TableLayoutPanel | - 11         |    |                       |   |            | ✓ Enable Deleting          |
| ▷ Men    | us & Toolbars    | - 11         |    |                       |   |            | Enable Column Reordering   |
| A Data   | 3                | - 11         |    |                       |   |            | Dock in Parent Container   |
| h.       | Pointer          |              |    |                       |   |            |                            |
|          | Chart            | - 11         |    |                       |   |            |                            |
| <u> </u> | BindingNavigator | - 11         |    |                       |   |            |                            |
| <u>i</u> | BindingSource    | - 11         |    |                       |   |            |                            |
|          | DataGridView     | - 11         |    |                       |   |            |                            |
| - P      | DataSet          |              |    |                       |   |            |                            |

We can now write the program code to access the database.

Right-click on the form and select 'View Code' to open the programming window

| For | m1.cs [Design]* | + × |            |   |               |        |
|-----|-----------------|-----|------------|---|---------------|--------|
|     | 🖳 Form1         |     |            |   |               |        |
|     |                 |     | Departures |   |               |        |
|     |                 |     |            |   | View Code     | F7     |
|     |                 |     |            | â | Lock Controls |        |
|     |                 |     |            | â | Paste         | Ctrl+V |
|     |                 |     |            | ۶ | Properties    |        |
|     |                 |     |            | _ |               |        |
|     |                 |     |            |   |               |        |
|     |                 |     |            |   |               |        |
|     |                 |     |            |   |               |        |
|     |                 |     |            |   |               |        |
|     |                 |     |            |   |               |        |

We will begin by creating a method for displaying the flights data. Add a line of code in the **Form1()** method which will call this method when the program runs:

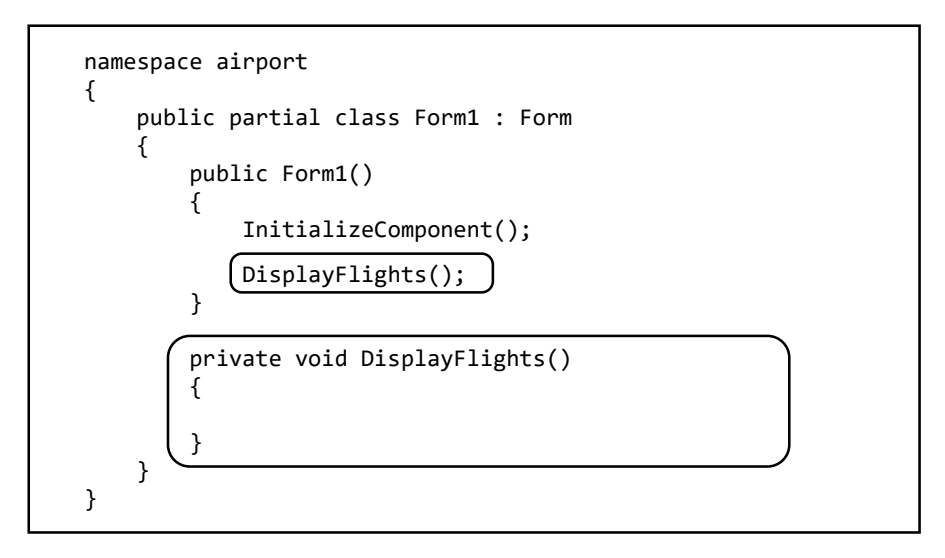

Add a program line at the start of the **Form1** class which gives the name and pathway that you chose for the database on your particular computer. Notice that double back-slash characters must be used. This line has deliberately been placed in a position where it can easily be found, in case the program is transferred to a different computer and the pathway to the database needs to be changed.

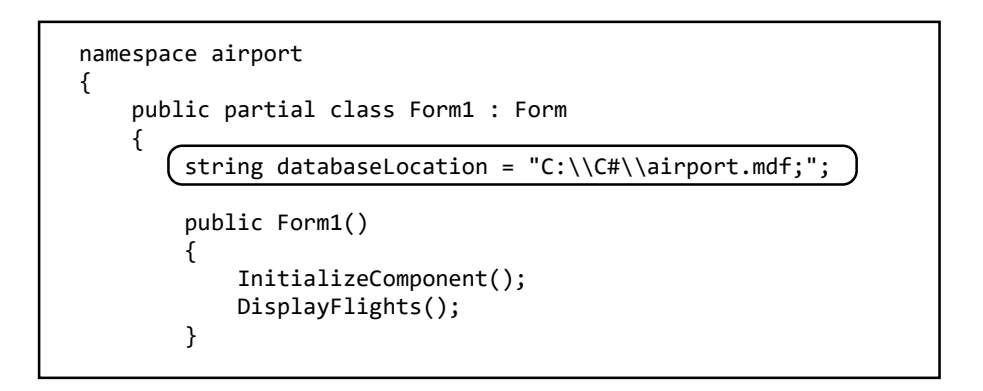

Displaying the database records in a C# program is a two-stage process. Firstly the data has to be read-in from the database on the hard drive or other external memory device. The data is then stored as a *dataset* in the electronic RAM memory, where it is available for display on screen:

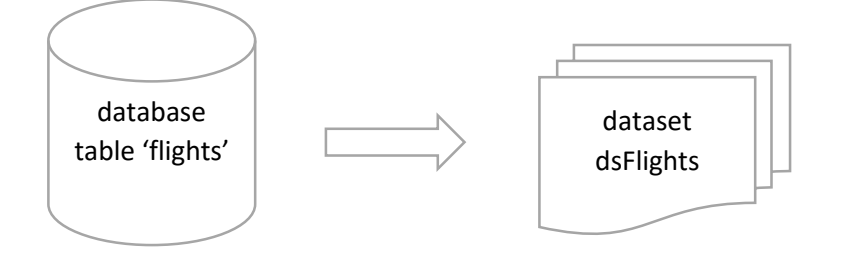

Add a '*using System.Data.SqlClient*' directive to the start of the program, which will make available the code necessary to access the database.

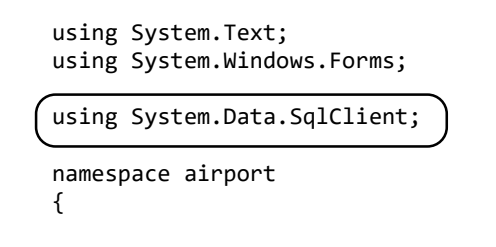

We than add lines to the DisplayFlights method. Please note that the line beginning:

```
SqlConnection con = . . .
```

should be entered as a single line of code with no line breaks.

```
public partial class Form1 : Form
        string databaseLocation = "C:\\C#\\airport.mdf;";
        public Form1()
        {
            InitializeComponent();
            DisplayFlights();
        }
        private void DisplayFlights()
        ł
            DataSet dsFlights = new DataSet();
            SqlConnection con = new SqlConnection(@"Data Source=.\SQLEXPRESS;
                AttachDbFilename="+databaseLocation + "Integrated Security=True;
                Connect Timeout=30; User Instance=True");
        }
    }
}
```

The '**DataSet**' line creates the storage area in the RAM memory to hold the records which we will input from the database.

The '*SqlConnection*' line gives the computer the information which it needs to connect to the database. Apart from the location of the database, we are also telling it what software package to use ('SQL EXPRESS'), and how long to keep trying to access data before giving up with an error message (30 seconds).

Things can often go wrong when accessing a database. To avoid the computer crashing, add a TRY...CATCH block to the DisplayFlights method:

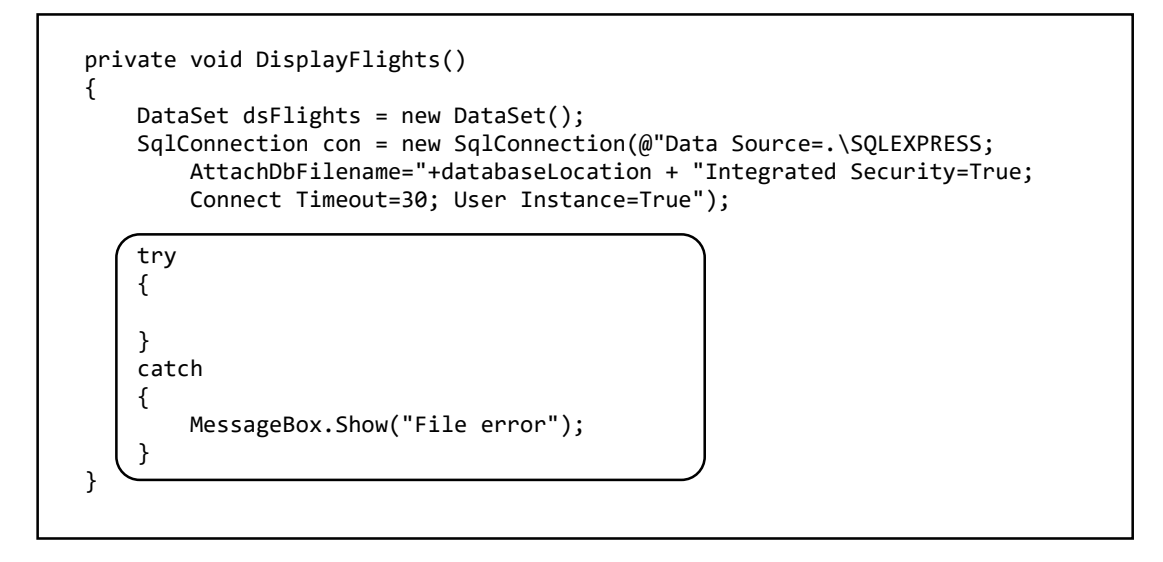

We now add lines of code to open the connection to the database and tell the computer what data we wish to retrieve. The command '*SELECT* \* *FROM flights*' means: '*bring back all the data from the Flights table*'

```
private void DisplayFlights()
{
    DataSet dsFlights = new DataSet();
    SqlConnection con = new SqlConnection(@"Data Source=.\SQLEXPRESS;
        AttachDbFilename="+databaseLocation + "Integrated Security=True;
        Connect Timeout=30; User Instance=True");
    try
    {
        con.Open();
        SqlCommand cmFlight = new SqlCommand();
        cmFlight.Connection = con;
        cmFlight.CommandType = CommandType.Text;
        cmFlight.CommandText = "SELECT * FROM flights";
    }
    catch
    {
        MessageBox.Show("File error");
    }
}
```

The final steps are to

- retrieve the data from the database,
- transfer it into the dataset,
- close the database connection,
- then link the dataset to the DataGrid on Form1 so that the records are visible

Add the lines of code shown below:

```
try
{
    con.Open();
    SqlCommand cmFlight = new SqlCommand();
    cmFlight.Connection = con;
    cmFlight.CommandType = CommandType.Text;
    cmFlight.CommandText = "SELECT * FROM flights";
    SqlDataAdapter daFlights = new SqlDataAdapter(cmFlight);
    daFlights.Fill(dsFlights);
    con.Close();
    dataGridView1.DataSource = dsFlights.Tables[0];
}
catch
{
    MessageBox.Show("File error");
}
```

Build and run the program. If all goes well, your database table should appear on screen. It may be necessary to return to the design view and adjust the size of the *DataGrid* component, so that all fields are visible.

| 🖳 Form1 |   |          |                 |             | _             |   | × |
|---------|---|----------|-----------------|-------------|---------------|---|---|
|         |   |          |                 |             |               |   |   |
|         |   |          | Depa            | rtures      |               |   |   |
|         |   |          |                 |             |               |   |   |
|         |   | FlightID | Airline         | Destination | Departuretime | 1 |   |
|         | + | AF63     | Air France      | Paris       | 09:20         |   |   |
|         |   | BA106    | British Airways | New York    | 08:30         |   |   |
|         |   | LH92     | Lufthansa       | Berlin      | 09:40         |   |   |
|         | * |          |                 |             |               |   |   |
|         |   |          |                 |             |               |   |   |
|         |   |          |                 |             |               |   |   |
|         |   |          |                 |             |               |   |   |
|         |   |          |                 |             |               |   |   |
|         |   |          |                 |             |               |   |   |
|         |   |          |                 |             |               |   |   |

If you receive a '*File error*' message, check very carefully through the lines of code in the *DisplayFlights()* method, and check the pathway which you entered for your database location. File handling is quite complicated, and it is easy to make an error.